### 2. MS Excel - orientácia v liste, zadávanie údajov.

### - úvodná obrazovka:

| M                | licrosoft        | Excel - Sešit                       | 1                      | titulek apl          | ikace s názve              | m aktuálního                 | sešitu     |                   |                         |              |          | - 8 ×    |
|------------------|------------------|-------------------------------------|------------------------|----------------------|----------------------------|------------------------------|------------|-------------------|-------------------------|--------------|----------|----------|
|                  | <u>S</u> oubor Ú | ,<br>Jpr <u>a</u> vy <u>Z</u> obraz | zit Vļožit <u>F</u> or | mát <u>N</u> ástroj  | e <u>D</u> ata <u>O</u> kr | io Nápo <u>v</u> ěda         | a nabidi   | ky –              |                         |              |          | _ B ×    |
|                  | 🛩 🔲              | a 🛯 🖑                               | 1 k 🖻 F                | l 🝼 🗠 -              | - Cu - 🔒                   | $\Sigma f_* \stackrel{A}{=}$ |            | <b>A</b> 100%     | - 2.                    |              | napelu   |          |
| )<br>Oria        |                  |                                     |                        | т =                  |                            | <u> </u>                     | . +,0 ,00  | v<br>z≡ z≡ l o    |                         | Δ            | nástrojů |          |
|                  |                  | • 10                                |                        | <br>×{ del serence * | = 123                      | ⇒ <b>7</b> ∕o ∪              | UU .00 ∔.0 | 1 <b>7 17</b>   2 | □ ' <u>~</u> ' <b>'</b> | <u>▲ · -</u> |          |          |
|                  | A1 ,             | ਙੑੑ <u>ਁ</u>                        | =                      | radek vzoicu         |                            | -                            | -          |                   |                         |              |          |          |
|                  | A                |                                     | C                      | D                    | E                          | F                            | G          | H                 |                         | J            | K        | ╇┷┺╼     |
|                  | N.               | -                                   |                        | 1                    |                            |                              |            |                   |                         |              |          |          |
| 3                |                  |                                     |                        |                      |                            |                              |            |                   |                         |              |          |          |
| 4                | aki              | tivní buňka                         |                        |                      |                            |                              |            |                   |                         |              |          |          |
| 5                |                  |                                     |                        |                      |                            |                              |            |                   |                         |              |          | svislý   |
| 6                |                  |                                     |                        |                      |                            |                              |            |                   |                         |              |          | posuvnik |
| 7                |                  |                                     |                        |                      |                            |                              |            |                   |                         |              |          |          |
| 8                |                  |                                     |                        |                      |                            |                              |            |                   |                         |              |          |          |
| 9                |                  |                                     |                        |                      |                            |                              |            |                   |                         |              |          |          |
| 10               |                  |                                     |                        |                      |                            |                              |            |                   |                         |              |          |          |
| 11               |                  |                                     |                        |                      |                            |                              |            |                   |                         |              |          |          |
| 13               |                  |                                     |                        |                      |                            |                              |            |                   |                         |              |          |          |
| 14               |                  |                                     |                        |                      |                            |                              |            |                   |                         |              |          |          |
| 15               |                  |                                     |                        |                      |                            |                              |            |                   |                         |              |          |          |
| 16               |                  |                                     |                        |                      |                            |                              |            |                   |                         |              |          |          |
| 17               |                  |                                     |                        |                      |                            |                              |            |                   |                         |              |          |          |
| 18               |                  |                                     |                        |                      |                            |                              |            |                   |                         |              |          |          |
| 19               |                  |                                     |                        |                      |                            |                              |            |                   |                         |              |          |          |
| 20               |                  |                                     |                        |                      |                            |                              |            |                   |                         |              |          |          |
| 21               |                  |                                     |                        |                      |                            |                              |            |                   |                         |              |          |          |
| 22               |                  |                                     |                        |                      |                            |                              |            |                   |                         |              |          |          |
| 23               |                  |                                     |                        |                      |                            |                              |            |                   |                         |              |          |          |
| 24<br>  <b>1</b> |                  | ist1 / Lis                          | ižky listů             |                      |                            |                              |            | Vod               | orovný posuvi           | ník          |          |          |
| Přip             | raven            |                                     | stavový ř              | ádek                 |                            |                              |            |                   |                         |              | 123      |          |

MS Excel - orientácia v liste, zadávanie údajov.

Zošit1 (Sešit1) – forma Excelu používaná pre zápis dát

- počet listov (pri spustení 3) sa dá dopĺňať, resp. mazať
- rozsah listu: 255 stĺpcov a 65 536 riadkov
- každá bunka je identifikovaná riadkom a stĺpcom –
   adresa bunky (napr. B5, C12, D4 …)

### Pohyb v liste

- medzi bunkami najrýchlejšie klepnutím myšou
- šípkami na klávesnici
- Home presun na začiatok aktuálneho riadku
- Ctrl+Home presun na bunku A1
- Page Up, resp. Page Down presun listu hore, resp. dole

### Vkladanie údajov

- pred vpísaním údaju do bunky je potrebné bunku aktivovať – nastaviť sa na jej pozíciu v liste (vpisujeme do práve nastavenej bunky)
- údaj vkladáme klávesnicou
- po zadaní potvrdíme kl. Enter, Excel prejde na bunku o riadok nižšie
- odoslať údaj je možné aj šípkami na klávesnici, kurzor potom prejde na pozíciu v smere šípky

## Oprava údajov

- pri zadávaní údajov kl. Backspace (šípky spôsobia odoslanie údaju)
- pri editácii bunky nastavenie na bunku, 2x klik myšou, môžem údaj opraviť aj pohybom šípkami, Enter
- kl. Delete maže celý obsah bunky

### Vkladanie údajov

- text sa zarovnáva vpravo
- číslo sa zarovnáva vľavo; v prípade chyby pri zadaní sa zarovná ako text
  - v čísle je uvedené písmeno
  - v čísle je uvedená medzera
  - zle použitý oddeľovač desatinných miest

### Vkladanie vzorcov

- pri bežných matematických operáciách +, -, \*, / Excel využíva prioritu operátorov
- zátvorky len zaoblené: ( )
- príklad: =C5\*(A5+B5) vpíšem do bunky D5

 využívať adresovanie bunky (t.j. A5, B5), v tom prípade pri zmene obsahu bunky sa automaticky prepočíta hodnota bunky so vzorcom!!!

MS Excel - orientácia v liste, zadávanie údajov.

- editácia vzorca rovnaká ako editácia bunky
- okrem základných matematických operátorov Excel umožňuje použiť celý rad funkcií

### Vkladanie funkcií

 zápis funkcie sa skladá z označenia funkcie a argumentu: =SUM(A1;A2;A3; .....;A10)

označenie funkcie argument funkcie

- argumenty funkcie oddelené ; A1;A2;A3
- rozsah buniek je možné zadať: A1:A10
- argumenty funkcie v rozsahu buniek je možné zadať aj myšou: nastavím sa na prvú bunku, stlačím ľavé tl. myši, ťahám na poslednú bunku rozsahu, pustím ľavé tl. myši.

### - výber funkcie:

- z menu voľbami Vložiť, Funkcia
- klik na tl. f<sub>x</sub> v stavovom riadku
- kombináciou kl. Shift+F3
- rôzne druhy funkcií rozdelené do skupín
- po vybratí funkcie sa zobrazí pomocník pre vkladanie argumentov funkcie

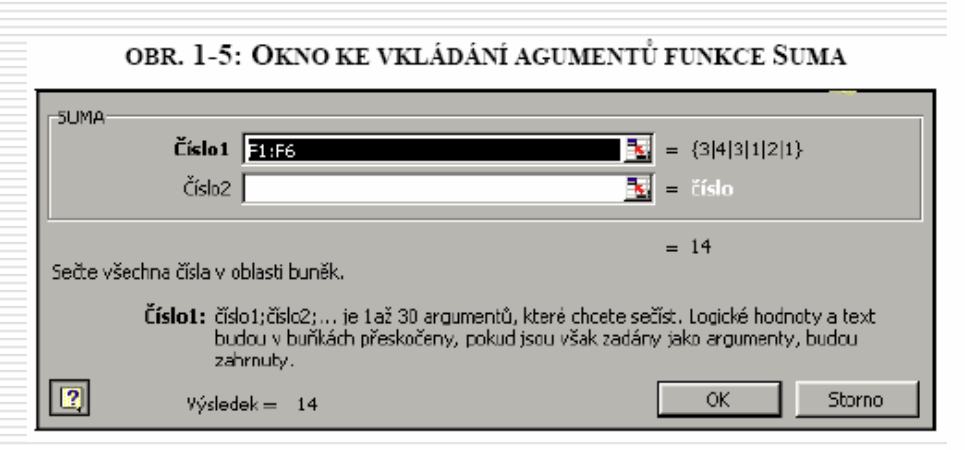

### OBR. 1-4: DIALOGOVÉ OKNO VLOŽIT FUNKCI

| Vložit funkci                                                           |                                                                                | ? ×   |
|-------------------------------------------------------------------------|--------------------------------------------------------------------------------|-------|
| Eunkce:                                                                 | <u>N</u> ázev funkce:<br>SUMA<br>PRŮMĚR<br>KDYŽ<br>HYPERTEXTOVÝ.ODKAZ<br>POČET | E     |
| statistické<br>vyhledávací<br>databáze<br>text<br>logické<br>informační | MAX<br>SIN<br>SUMIF<br>PLATBA<br>SMODCH.VÝBĚR                                  | X     |
| SUMA(číslo1;číslo2;)<br>Sečte všechna čísla v oblasti buně              | k.                                                                             |       |
|                                                                         | OK S                                                                           | torno |

#### MS Excel - orientácia v liste, zadávanie údajov.

### Kopírovanie a premiestňovanie bunky

 kopírovanie buniek s textom, resp. číselnými údajmi: Ctrl+C, presun na požadovanú bunku, Ctrl V (z panela nástrojov Kopírovať, Vložiť)

- kopírovanie buniek so vzorcom, resp. funkciou:

- POZOR na zmenu adresovania buniek !!!

## Typy adresovania:

- relatívne: =A2 pri kopírovaní mení riadok aj stĺpec
- absolútne: =\$A\$2 pri kopírovaní nikdy nemení obsah bunky
- zmiešané: =\$A2 zachováva stĺpec, riadok mení

=A\$2 - zachováva riadok, mení stĺpec

 premiestňovanie buniek s textom, resp. číselnými údajmi: Ctrl+X, presun na požadovanú bunku, Ctrl V (z panela nástrojov Vystrihnúť, Vložiť)

premiestňovanie buniek so vzorcom, resp. funkciou –
 pôvodné adresovanie buniek sa nemení
 MS Excel - orientácia v liste, zadávanie údajov.

### Zhrnutie

- Dáta v Exceli sú vo forme zošitov, ktoré sa skladajú z listov; priesečník riadka a stĺpca udáva adresu bunky; pohyb v liste pomocou šipiek klávesnice alebo myšou.
- 2. Údaje sa vkladajú z klávesnice, mazanie pomocou BackSpace alebo Delete.
- Údaj vložený do bunky listu je obsahom len tej bunky, aj keď presahuje do iných buniek.
- Pri tvorbe vzorcov je potrebné využívať odkazy na bunky, výsledok sa potom mení v závislosti od obsahu buniek, ktoré sú zapísané v argumente vzorca, resp. funkcie.
- 5. Excel obsahuje širokú škálu funkcií, k ich zápisu je vhodné využívať okno Vložiť funkciu.
- 6. Obsah buniek je možné rýchlo kopírovať s využitím relatívneho adresovania buniek.

# 3. Úpravy listu, základné postupy

Možnosti formátovania:

- bunka
- riadok, resp. stĺpec
- hárok (List)
- graf (samostatná kapitola)

| 🔀 Microsoft Excel - Zošit1                         |                                                       |                                         |
|----------------------------------------------------|-------------------------------------------------------|-----------------------------------------|
| 🐏 Súbor Úpr <u>a</u> vy Zo <u>b</u> raziť Vložiť E | ormát <u>N</u> ástroje Údaj <u>e O</u> kno <u>P</u> o | omocnik Ado <u>b</u> e PDF              |
| i D 💕 🖬 🖪 🖨 🖪 🐧 🖤 🛱                                | Bunky Ctrl+1                                          | 💄 Σ 🗕 👷 🕺 🛄 🛃 100% 🕒 🕢 🥊                |
| Arial - 10 - B Z                                   | <u>R</u> iadok 🕨 🕨                                    | ; 88 4 28   李 律   🖽 - 🖄 - 🛕 - 📕 ! 🏞 🐯 📳 |
| A1 • fx                                            | <u>S</u> tipec •                                      |                                         |
| A B C                                              | Hárok 🕨                                               | G H I J K                               |
| 1                                                  | Automatický formát                                    |                                         |
| 3                                                  | Podmienené formátovanie                               |                                         |
| 4                                                  | Š <u>t</u> ýl                                         |                                         |
| 5                                                  |                                                       |                                         |

## Riadok

| Eormát <u>N</u> ástroje Údaj <u>e O</u> kno <u>P</u> omocník Ado <u>b</u> e PDF |
|---------------------------------------------------------------------------------|
| 🚰 Bunky Ctrl+1 📐 🗴 🛪 👷 🛣 100% 🐨 🞯 💂                                             |
| <u>Riadok</u>                                                                   |
| Stipec  Prispôsobiť                                                             |
| Hárok 🕨 Skryť 📔 J K                                                             |
| Automatický formát Odkryť                                                       |
| Podmienené formátovanie                                                         |
| Štýl                                                                            |
|                                                                                 |

- Výška

- Skryť

- Zobraziť

- automaticky sa prispôsobuje veľkosti písma
  - možnosť zmeny zadaním výšky v bodoch alebo nastavením na hranicu riadkov a ťahaním myšou (zobrazuje sa aktuálna výška riadku)
- Prispôsobiť upraví výšku podľa veľkosti písma
  - skryje riadok, ktorý sa potom napr. netlačí
    - zobrazí skrytý riadok (najprv treba vyznačiť rozsah, riadkov, medzi ktorými sú skryté riadky)

# Stĺpec

| 🛎 Microsoft Excel - Zošit1                       |                                                                                 |
|--------------------------------------------------|---------------------------------------------------------------------------------|
| 🐏 Súbor Úpr <u>a</u> vy Zo <u>b</u> raziť Vložiť | Eormát <u>N</u> ástroje Údaj <u>e O</u> kno <u>P</u> omocník Ado <u>b</u> e PDF |
| : 🗋 💕 🖬 🖪 🖨 🖪 🖓 🛱                                | 🚰 Bunky Ctrl+1 🖕 Σ + Δ ↓ 🛣 🛍 🎣 100% + 🞯 💂                                       |
| Arial - 10 - B Z                                 | Riadok •                                                                        |
| A1 🕶 fx                                          | Stipec ) Šírka                                                                  |
| A B C                                            | Hárok 🕨 Prispôsobiť výber J K                                                   |
|                                                  | Automatický formát                                                              |
| 3                                                | Podmienené formátovanie Odkryť                                                  |
| 4                                                | Štýl                                                                            |
| 5                                                |                                                                                 |

- Šírka

- Odkryť

- automaticky sa prispôsobuje veľkosti písma
- možnosť zmeny zadaním šírky v bodoch alebo nastavením na hranicu stĺpcov a ťahaním myšou (zobrazuje sa aktuálna šírka stĺpca)
- Prispôsobiť výber upraví šírku podľa najširšej bunky
- Skryť
   skryje stĺpec, ktorý sa potom napr. netlačí
  - zobrazí skrytý riadok (najprv treba vyznačiť rozsah, riadkov, medzi ktorými sú skryté riadky)

Štandardná šírka – zmení štandardnú šírku stĺpca pre všetky stĺpce
 Úpravy listu, základné postupy.

## Hárok (List)

| 🛛 M  | icrosof      | t Excel - Zo       | šit1                           |             |                  |                    |          |            |                                      |       |         |     |   |
|------|--------------|--------------------|--------------------------------|-------------|------------------|--------------------|----------|------------|--------------------------------------|-------|---------|-----|---|
| :3)  | Súbor        | Úpr <u>a</u> vy Zo | <u>b</u> raziť Vlož <u>i</u> ť | Eormát      | <u>N</u> ástroje | Údaj <u>e O</u> kn | <b>)</b> | Pomo       | cník Ado <u>b</u> e PDF              |       |         |     |   |
| :0   | <u>iii</u> 🔒 | B 814              | 1 💁 🗳 🛍                        | Bu          | nky              | Ctrl+:             | L.       | 3 :        | Σ + <u>2</u> ↓ <u>7</u> ↓   <u>∭</u> | 100%  | · • 🕜 🚽 |     |   |
| Aria | l .          |                    | 10 <b>-   B</b>                | <u>R</u> i- | adok             |                    | •        | +,0<br>,00 | <b>2% 律律 </b> 王                      | • 🖏 • | A -     | 123 |   |
| -    | H12          | +                  | fx.                            | 말           | pec              |                    | •        |            |                                      | _     |         |     | - |
|      | А            | В                  | C                              | Há          | rok              |                    | •        |            | Pre <u>m</u> enovať                  | 1     | J       | K   |   |
| 1    |              |                    |                                | AL          | tomatický f      | ormát              |          |            | <u>S</u> kryť                        | 3     |         |     |   |
| 2    |              |                    | _                              | Po          | dmienené f       | ormátovanie        |          |            | Odkryť                               |       |         |     |   |
| 3    |              |                    |                                | Č.          |                  |                    |          |            |                                      |       |         |     |   |
| 5    |              |                    |                                | 2           |                  |                    | -        |            | Pozadle                              |       |         |     |   |
| 6    |              |                    |                                |             |                  |                    |          |            | Earba karty                          |       |         |     |   |

- Premenovať - premenuje aktívny list
- Skryť
- Odkryť

- skryje aktívny list
- zobrazí dialógové okno, v ktorom je zoznam všetkých skrytých listov, výberom listu ho zobrazí

- Pozadie
- dialógové okno pre výber obrázku, ktorý sa potom zobrazuje na pozadí listu

## Bunky

- z menu voľbami Formát, Bunky
- po výbere rozsahu buniek (kliknutím ľavým tl. myši na prvú bunku rozsahu, ťahaním myšou na požadované bunky) klik myšou do vybratej oblasti, zobrazí sa miestna ponuka, výber Formátovať bunky…
- možnosti formátovania:
  - číslo
  - zarovnanie
  - písmo
  - orámovanie
  - vzorky
  - ochrana

| Formát b                                                                                                    | uniek      |        |                                            |                            | ? 🔀             |
|----------------------------------------------------------------------------------------------------|------------|--------|--------------------------------------------|----------------------------|-----------------|
| Číslo                                                                                                    | Zarovnanie | Písmo  | Orámovanie                                 | Vzorky                     | Ochrana         |
| <u>K</u> ategória:<br><u>Všeobecr</u><br>Číslo<br>Mena<br>Účtovníck<br>Dátum<br>Čas<br>Percentá<br>Zlomky<br>Vedecké<br>Text<br>Špeciálne<br>Vlastné |            | Buržia | a<br>iky vo všeobecn<br>dny špecifický či: | iom formáta<br>selný formá | e nemajú<br>it. |
|                                                                                                    |            |        |                                            | ок                         | Zrušiť          |

## Formát buniek - Číslo

 umožňuje meniť spôsob zobrazenia číselného údaju, t.j. či sa jedná o menu, dátum, čas, percentá, zlomky a pod.

| Formát buniek 🛛 🖓 🔀                                                                                                    | Formát buniek 🔹 💽                                                                                                    | Formát buniek 🔹 💽                                                                                                    | Formát buniek                                                                                                    |
|----------------------------------------------------------------------------------------------------|----------------------------------------------------------------------------------------------------|----------------------------------------------------------------------------------------------------|----------------------------------------------------------------------------------------------------|
| Číši Zarovnanie Pismo Orimovanie Vzorky Ochrana<br>Kategória:<br>Všeobecné<br>Mena<br>(Kášla<br>Děcun<br>Castioné miesta: 2<br>Cáso sapoužíva na všeobecné zobrazovanie čísel. Formát meny a účtovnícky<br>formát poskytujú špeciálne formáty pre peňažné hodnoty.<br>OK Zrušiť                                                                                                    | Číslo Zarovnanie Pisno Orámovanie Vzorky Ochrana<br>Kategoria:<br>Všeobecné<br>Všeobecné<br>Čáslo<br>Dětum<br>Čáslo<br>Dětum<br>Čáslo<br>Čáslo<br>Čá | Číslo Zarovnanie Pismo Orámovanie Vzorky Ochrana<br>Kategória:<br>Vielobecné<br>Číslo<br>Velobecné<br>Číslo<br>Drp:<br>Velobecné<br>Číslo<br>Drp:<br>Velobecné<br>Číslo<br>Drp:<br>Velobecné<br>Číslo<br>Drp:<br>Velobecné<br>Číslo<br>Drp:<br>Velobecné<br>Číslo<br>Drp:<br>Velobecné<br>Číslo<br>Drp:<br>Velobecné<br>Číslo<br>Drp:<br>Velobecné<br>Číslo<br>Drp:<br>Velobecné<br>Číslo<br>Drp:<br>Velobecné<br>Číslo<br>Drp:<br>Velobecné<br>Číslo<br>Drp:<br>Velobecné<br>Číslo<br>Drp:<br>Velobecné<br>Číslo<br>Drp:<br>Velobecné<br>Velobecné<br>V | Číslo Zarovnanie Pismo Orámovanie Vzorky Ochrana<br>Estegória:<br>Všeobecné<br>Číslo<br>Mena<br>L/DP:<br>L/DP:<br>L/D |
| Formát buniek     Image: Construction of the construction of the construction of | Formát bunlek<br>Cislo Zarovnanie Pisno Orámovanie Vzorky Ochrana<br>Kategória:<br>Vésechecné<br>Cislo<br>Mena<br>Oktownicke<br>Ditum<br>Cislo<br>Percentá<br>Zomity<br>Veseciel<br>Text<br>Specialine<br>Vestrué                                                                                                    | Formát buniek         Pictoria           Číslo         Zarovnanie         Picno         Orkimovanie         Vzorky         Ochrana           Kjategória:         Uskálka         Dyp:         Dyp: </th <th>Formát buniek     Pismo     Orámovanie     Vzorky     Ochrana       Kategónia:     (#458:a)     (#458:a)     (#458:a)       Viseobecné     (#100:00)     (#100:00)       Okto     (#100:00)     (#100:00)       Okto     (#100:00)     (#100:00)       Vedeciár     (# ##0)     (# ##0)       Vedeciár     (# ##0)     (# ##0)</th>                                                                                                    | Formát buniek     Pismo     Orámovanie     Vzorky     Ochrana       Kategónia:     (#458:a)     (#458:a)     (#458:a)       Viseobecné     (#100:00)     (#100:00)       Okto     (#100:00)     (#100:00)       Okto     (#100:00)     (#100:00)       Vedeciár     (# ##0)     (# ##0)       Vedeciár     (# ##0)     (# ##0)                                                                                                    |

- ponuka sa mení podľa jednotlivých volieb
- Desatinné miesta volí počet zobrazovaných desatinných miest, nemá vplyv na výpočet.
   Úpravy listu, základné postupy.

### Formát buniek - Zarovnanie

- Zarovnanie textu určuje zarovnanie textu v bunke
- Orientácia mení polohu textu v bunke podľa zadaných uhlových hodnôt
- Nastavenie textu:
  - zalomiť text rozdelí obsah bunky na niekoľko riadkov podľa šírky stĺpca
  - prispôsobiť bunke zmenší veľkosť písma podľa šírky stĺpca
  - zlúčiť bunky zlúči vyznačené bunky do jednej, adresa bunky sa uvažuje podľa prvej bunky zľava
- Sprava doľava mení smer textu podľa nastavenej voľby

| Formát b                                                                                                    | uniek                                                                                                    |        |            |                               | ? 🛛                    |
|----------------------------------------------------------------------------------------------------|----------------------------------------------------------------------------------------------------|--------|------------|-------------------------------|------------------------|
| Číslo                                                                                                    | Zarovnanie                                                                                                    | Písmo  | Orámovanie | Vzorky                        | Ochrana                |
| Zarovnar<br>Vodoro<br>Všeob<br>Zvislo:<br>Dole<br>Pris<br>Nastaveni<br>Zali<br>Pris<br>Zlú<br>Sprava do<br>Sm <u>e</u> r to<br>Konte | iie textu<br>ivne:<br>iecné<br>ipôsobiť rozmies<br>ie textu<br>omiť te <u>x</u> t<br>ipôsobiť bunke<br>čiť bunky<br>l'ava<br>extu:<br>xt | tnenie | Zarážka:   | Orientácia<br>T e<br>X t<br>0 | ÷.<br>ext →<br>Stupne: |
|                                                                                                    |                                                                                                    |        |            | ок                            | Zrušiť                 |

### Formát buniek - Písmo

- Druh písma
- Rez písma normálne, kurzíva, tučné, ...
- Veľkosť písma
- Možnosti podčiarknutia
- Farba
- Efekty

 ak vyznačíme v bunke len časť textu, voľbou Formát, Bunky, záložka Písmo môžeme ho meniť (napr. indexy – F<sub>x</sub>)

| Formát buniek                                                                                     |            |                                               |                    | ? 🔀     |  |  |
|---------------------------------------------------------------------------------------------------|------------|-----------------------------------------------|--------------------|---------|--|--|
| Číslo Zarovnanie                                                                                  | Písmo      | Orámovanie                                    | Vzorky             | Ochrana |  |  |
| Písmo:                                                                                            | <u>R</u> e | ez písma:                                     | <u>V</u> eľkos     | ל:      |  |  |
| Arial                                                                                             | N          | ormálne                                       | 10                 |         |  |  |
| '과 AIGDT<br>'과 Algerian<br>'과 AMGDT<br>'과 Arial                                                   |            | Normálne<br>Kurzíva<br>Tučné<br>Tučná kurzíva | 8<br>9<br>10<br>11 |         |  |  |
| P <u>o</u> dčiarknutie:                                                                           | Ea         | irba:                                         |                    |         |  |  |
| Žiadne                                                                                            | ~          | Automaticky                                   | 🗸 🗹 <u>N</u> or    | rmálne  |  |  |
| Efekty                                                                                            | Jkážka     |                                               |                    |         |  |  |
| Horný index Dolný index                                                                           |            | ÁáB                                           | bČčÝýŽž            |         |  |  |
| Toto písmo je TrueType. Tlačiareň použije presne ten typ písma, aký je<br>zobrazený na obrazovke. |            |                                               |                    |         |  |  |
|                                                                                                   |            |                                               | ок                 | Zrušiť  |  |  |

### Formát buniek - Orámovanie

- voľba štýlu čiary a možnosti orámovania zvoleného rozsahu buniek
- v časti Orámovanie sa volia možnosti orámovania z jednotlivých strán bunky, resp. zvoleného rozsahu buniek

| Formát buni                                                         | ek                                                                       |          |            |                | ? 🔀        |  |  |  |  |
|---------------------------------------------------------------------|--------------------------------------------------------------------------|----------|------------|----------------|------------|--|--|--|--|
| Číslo Za                                                            | rovnanie                                                                 | Písmo    | Orámovanie | ] Vzorky       | Ochrana    |  |  |  |  |
| Preddefinovar                                                       | né                                                                       |          |            | Čiara          |            |  |  |  |  |
|                                                                     |                                                                          | :        | E          | Š <u>t</u> ýl: |            |  |  |  |  |
|                                                                     |                                                                          |          |            | Žiadne         |            |  |  |  |  |
| Ž                                                                   | ia <u>d</u> ne V <u>o</u>                                                | onkajšie | Vnútorné   |                |            |  |  |  |  |
|                                                                     | 1                                                                        |          |            |                |            |  |  |  |  |
|                                                                     |                                                                          |          |            |                |            |  |  |  |  |
|                                                                     |                                                                          | Text     |            |                | ; <b>—</b> |  |  |  |  |
| [                                                                   |                                                                          |          |            |                |            |  |  |  |  |
|                                                                     | 1                                                                        |          | г          | <u>F</u> arba: |            |  |  |  |  |
|                                                                     |                                                                          | General  |            | Automa         | aticky 🔽   |  |  |  |  |
|                                                                     | ::::                                                                     |          |            |                |            |  |  |  |  |
| Vybratý štýl o                                                      | Vybratý štýl orámovania môžete použiť tak, že kliknete na preddefinované |          |            |                |            |  |  |  |  |
| typy, na ukážku diagramu alebo na tlačidlá pod ukážkou a vedľa nej. |                                                                          |          |            |                |            |  |  |  |  |
|                                                                     |                                                                          |          | _          |                |            |  |  |  |  |
|                                                                     |                                                                          |          |            | ОК             | Zrušiť     |  |  |  |  |

### Formát buniek - Vzorky

- nastavuje farbu výplne bunky
- nastavuje vzorku výplne bunky

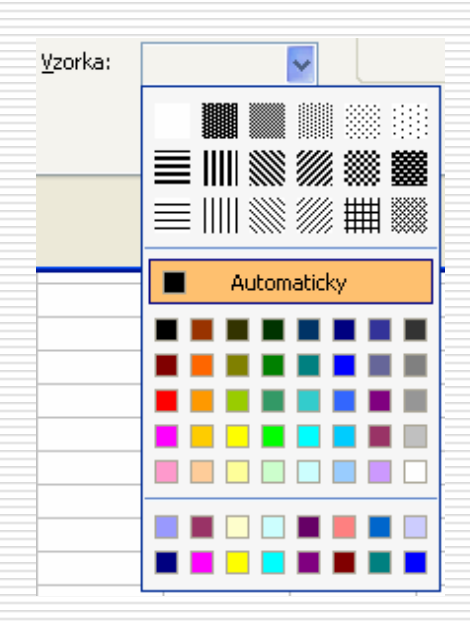

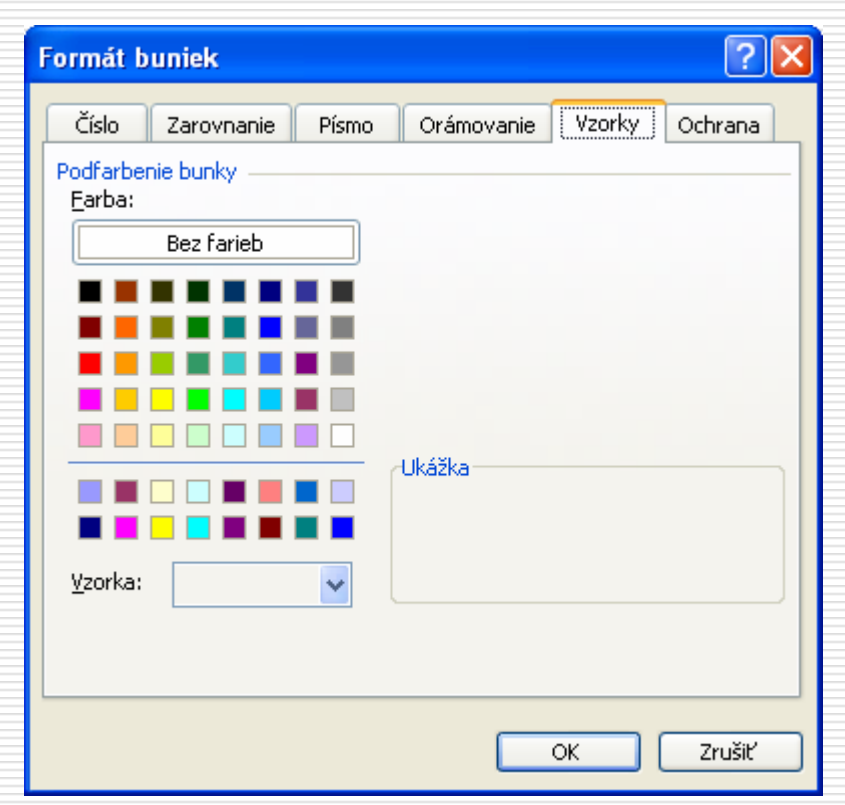

### Formát buniek - Ochrana

- chráni obsah buniek pred prepisom
- Skryť vzorce zabraňuje zobrazeniu vzorca pri prechode bunkou

| Formát buniek                                                                                                    | ? 🛛     |
|----------------------------------------------------------------------------------------------------|---------|
| Číslo Zarovnanie Písmo Orámovanie Vzorky                                                                                                    | Ochrana |
| <ul> <li>✓ Zamknúť bunky</li> <li>Skryť vzorce</li> </ul>                                                                                                    |         |
| Zamknutie buniek alebo skrytie vzorcov sa prejaví až po<br>zabezpečení hárka. Ak chcete zabezpečiť hárok, vyberte v<br>ponuke Nástroje príkaz Ochrana a potom príkaz Zabezpečiť<br>hárok. Použitie hesla (na zabezpečenie hárka) je dobrovoľné. |         |
| ОК                                                                                                    | Zrušiť  |

## Automatický formát

- umožňuje efektné, rýchle a jednoduché formátovanie vybraného rozsahu buniek
- Použiť formáty určuje rozsah použitia prednastaveného formátu tabulky

| Automatic                                      | cý form                                  | át                                        |                                         |                                              |                                   |                                      |                                    |                                  |                                         |   | X            |
|------------------------------------------------|------------------------------------------|-------------------------------------------|-----------------------------------------|----------------------------------------------|-----------------------------------|--------------------------------------|------------------------------------|----------------------------------|-----------------------------------------|---|--------------|
| Východ<br>Západ<br>Juh                         | Január I<br>7<br>6<br>8                  | Február  <br>7<br>4<br>7                  | Marec 0<br>5<br>7<br>9                  | celkovo<br>19<br>17<br>24<br>60              | Východ<br>Západ<br>Juh            | Január .<br>7<br>6<br>8              | Február<br>7<br>4<br>7             | Marec <b>C</b><br>5<br>7<br>9    | elkovo<br>19<br>17<br>24<br>60          |   | OK<br>Zrušiť |
|                                                | Je                                       | dnoduchý                                  |                                         |                                              |                                   | k                                    | (lasický 1                         |                                  |                                         |   |              |
| Východ<br>Západ<br>Juh<br><mark>Celkovo</mark> | Január<br>7<br>6<br>8<br>21              | Február<br>7<br>4<br>7<br>18              | Marec<br>5<br>7<br>9<br>21              | Celkovo<br>19<br>17<br>24<br>60              | Východ<br>Západ<br>Juh<br>Celkovo | <i>Január (</i><br>7<br>6<br>8<br>21 | Február<br>7<br>4<br>7<br>18       | Marec 0<br>5<br>7<br>9<br>21     | ce <i>lkovo</i><br>19<br>17<br>24<br>60 |   |              |
|                                                | Klasický 2                               |                                           | Klasický 3                              |                                              |                                   |                                      |                                    |                                  |                                         |   |              |
| Východ<br>Západ<br>Juh<br><i>Celkov</i> o      | <i>Január</i><br>7 Sk<br>6<br>8<br>21 Sk | <i>Február</i><br>7 Sk<br>4<br>7<br>18 Sk | <i>Marec</i><br>5 Sk<br>7<br>9<br>21 Sk | <u>Celkovo</u><br>19 Sk<br>17<br>24<br>60 Sk | Východ<br>Západ<br>Juh<br>Celkovo | Január<br>7 Sk<br>6<br>8<br>21 Sk    | Február<br>7 Sk<br>4<br>7<br>18 Sk | Marec<br>5 Sk<br>7<br>9<br>21 Sk | Celkovo<br>19 Sk<br>17<br>24<br>60 Sk   |   |              |
|                                                | Účtovnícky 1                             |                                           |                                         | Účtovnícky 2                                 |                                   |                                      |                                    |                                  |                                         |   |              |
| Použiť forma<br>Cí <u>s</u> lo<br>Císlo        | áty<br>vanie                             | V                                         | ] <u>P</u> ísmo<br>] <u>V</u> zorky     |                                              | ✓ Zarovnar ✓ Šírka alet           | nie<br>po výška                      |                                    |                                  |                                         | ] |              |

### Podmienené formátovanie

 umožňuje zadať rôzne formátovanie v závislosti od hodnoty čísla, resp. textu v bunke (tzv. dynamické formátovanie)

| Podmienené formátovanie                                                                                                    |
|----------------------------------------------------------------------------------------------------|
| Podmienka 1         Hodnota bunky ♥ je medzi       ▼       Signature         Ukážka formátu, ktorý sa má použiť pri splnení podmienky:       Formát nie je nastavený       Eormát |
| Podmienka 2<br>Hodnota bunky ♥ je medzi ♥ 💽 a 💽<br>Ukážka formátu, ktorý sa má<br>použiť pri splnení podmienky: Formát nie je nastavený Formát                                    |
| Podmienka 3         Hodnota bunky ♥       je medzi         Ukážka formátu, ktorý sa má použiť pri splnení podmienky:       Formát nie je nastavený    Formát                      |
| Pridať >> O <u>d</u> strániť OK Zrušiť                                                                                                    |

# Štýl

- umožňuje definovať štýl bunky
- umožňuje upravovať, pridávať, odstraňovať a zlučovať štýly

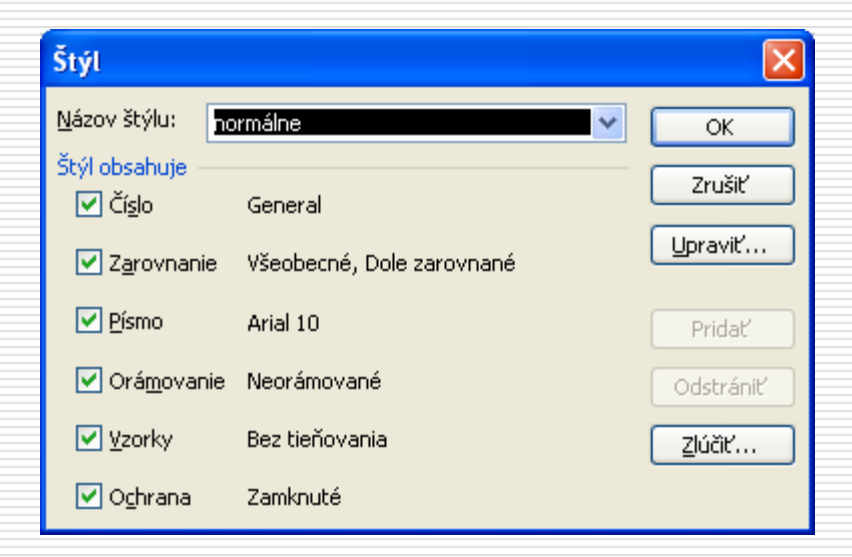